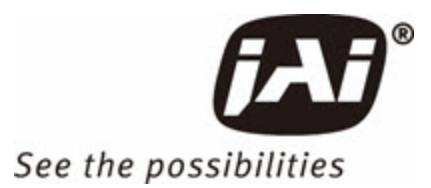

# Multi-Streaming Camera Connection Guide

# for GigE Cameras

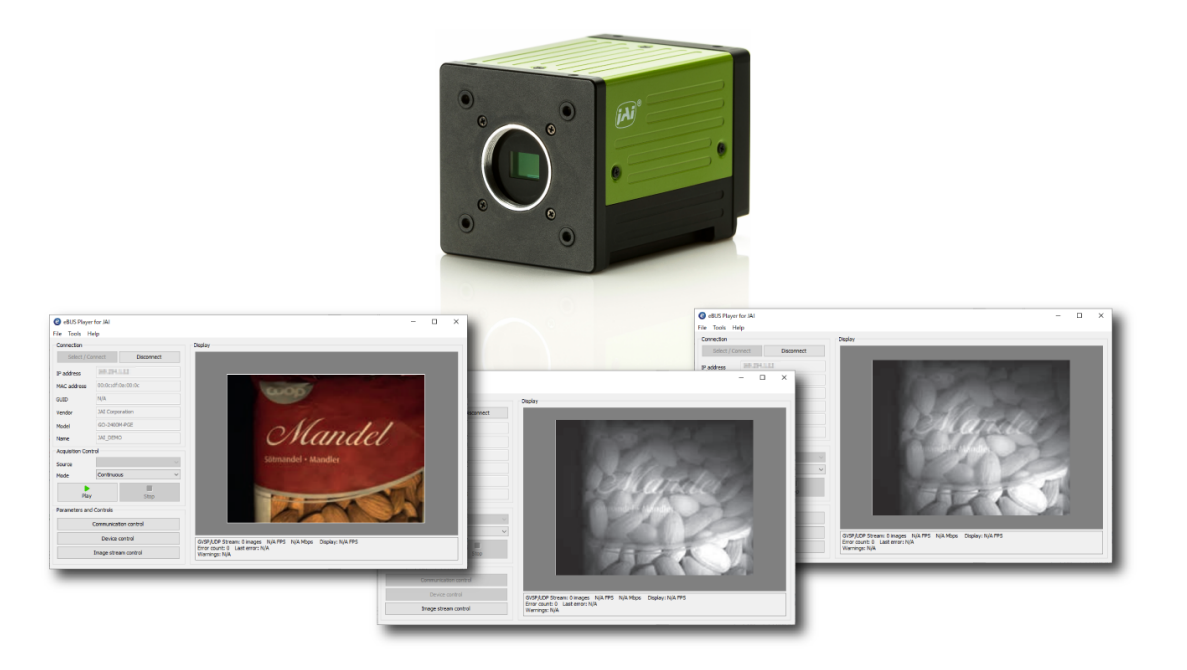

Document Version: 1.2 Date: 2023-12-21

Thank you for purchasing this product.

Be sure to read this documentation before use.

This documentation includes important safety precautions and instructions on how to operate the unit. Be sure to read this documentation to ensure proper operation.

The contents of this documentation are subject to change without notice for the purpose of improvement.

# **Table of Contents**

| Table of Contents                          | 2  |
|--------------------------------------------|----|
| Introduction                               |    |
| Install eBUS SDK for JAI (First Time Only) |    |
| Dual Streaming Cameras                     | 4  |
| How to Set Up                              | 5  |
| Configure eBUS Player Role                 | 5  |
| Configure the Host Port                    | 7  |
| Align the IP Addresses                     | 10 |
| Summary (Dual Streaming Camera)            | 11 |
| Triple Streaming Cameras                   | 12 |
| How to Set Up                              | 13 |
| Configure eBUS Player Role                 | 13 |
| Configure the Host Port                    | 15 |
| Align the IP Addresses                     |    |
| Summary (Triple Streaming Camera)          |    |
| Revision History                           |    |

# Introduction

This guide will explain how to set up multi streaming on multi-sensor cameras (e.g. Fusion series, Sweep+ series) with GigE interface using eBUS Player for JAI.

### Notes:

- For instructions on how to use the camera, refer to the User Manual available for download from the JAI website (www.jai.com).
- For more information about eBUS Player for JAI, refer to eBUS Player User Guide available for download from the JAI software page (https://www.jai.com/supportsoftware/jai-software).

# Install eBUS SDK for JAI (First Time Only)

When using the camera for the first time, install the software for configuring and controlling the camera (eBUS SDK for JAI) on the computer.

Note: When you install eBUS SDK for JAI, eBUS Player for JAI will also be installed.

- 1. Download the eBUS SDK for JAI from the JAI website (<u>https://www.jai.com/support-software/jai-software</u>).
- 2. Install eBUS SDK for JAI on the computer.

# **Dual Streaming Cameras**

This chapter shows how to set up dual streaming on a multi-sensor camera using eBUS SDK for JAI.

**Note:** The number of streamings on your camera can be found on **DeviceStreamChannelCount** [DeviceControl].

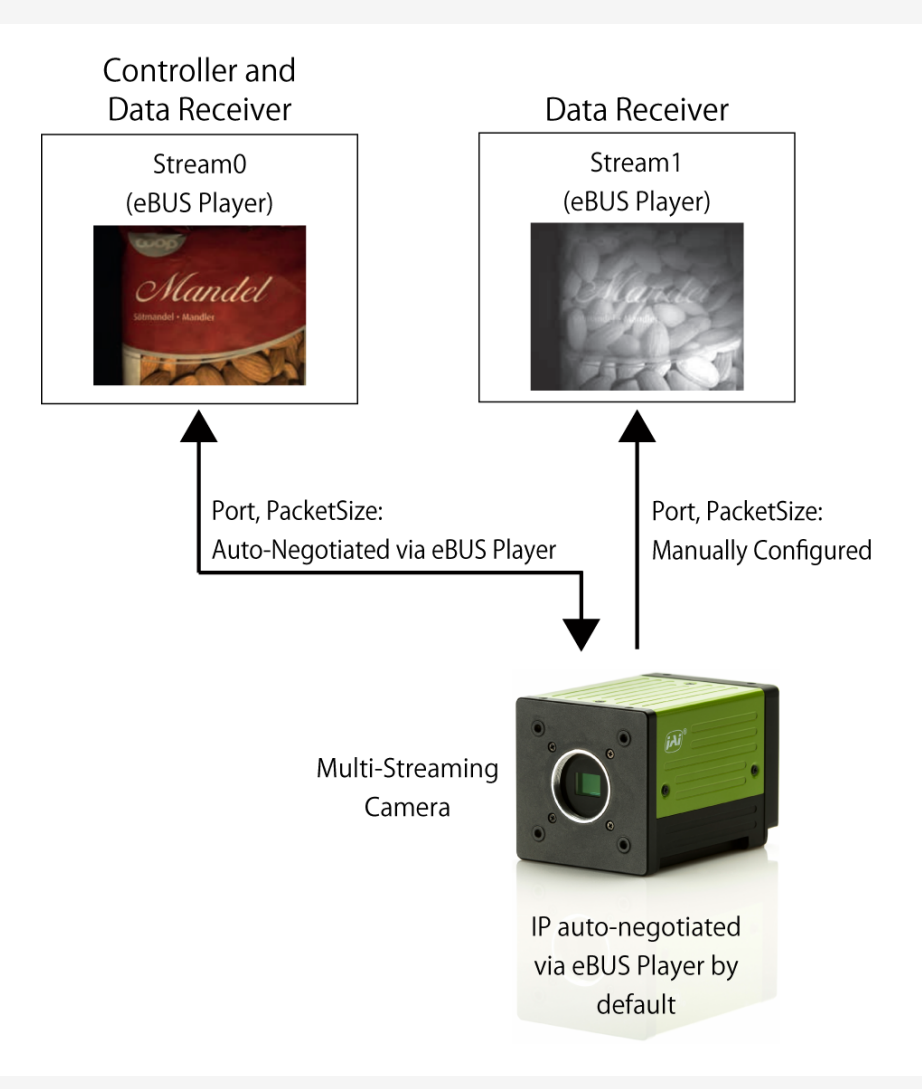

- If you use multiple cameras, please refer to our article on setting the correct Packet Delays: <u>https://support.jai.com/hc/en-us/articles/360010698019-Multiple-cameras-ona-single-network</u>
- To set up a persistent IP address, please refer to our relevant Technical Note: <u>https://www.jai.com/uploads/documents/Technical-notes/English/TNE-0028-</u> 20200324-00-TechNote-PersistentIP\_eBus.pdf

# How to Set Up

To configure two streams (for example, RGB and NIR) on a dual streaming camera, we need to open "two" separate eBUS Player windows.

# **Configure eBUS Player Role**

In the first steps, we will connect to the camera from the Stream0 window and configure Stream1's **eBUS Player Role** as **Data Receiver**.

**Note:** Stream0's **eBUS Player Role** is automatically set to **Controller and Data Receiver** by default.

### Stream0

First, go to Stream0's window.

1. Open eBUS Player for JAI.

Click Select / Connect to open the Device Selection dialog.

| eBUS Player for JAI     File Tools Help |            |         |
|-----------------------------------------|------------|---------|
| Connection Select / Connect             | Disconnect | Display |
| IP address MAC address GUID Vendor      |            |         |

In the Device Selection dialog, select the camera and click **OK** to connect to the camera.

2. In the eBUS Player window, ensure that **Source** is set to **Source0** (Acquisition Control).

| Source | Source 0   | ~ |
|--------|------------|---|
| Mode   | Continuous | ~ |
| р      | lav St     |   |

Note: Source0 indicates that Stream0's GevStreamChannel is set to 0.

### Stream1

Now, configure the Stream1 settings.

**Caution:** Steps 3 through 5 must be completed **before connecting to the camera** in this window.

3. Open a second eBUS Player window and select **Tools > Setup**. The **Setup** dialog opens.

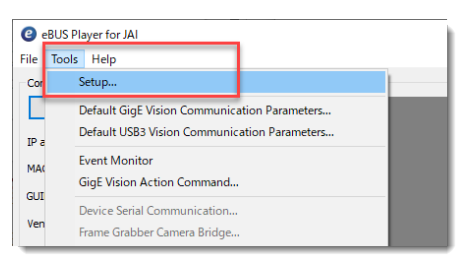

4. Configure the Setup dialog as follows:

| Stream1                 |                                                                                                    |                                                      |  |  |
|-------------------------|----------------------------------------------------------------------------------------------------|------------------------------------------------------|--|--|
|                         | Setup<br>eBUS Player Role<br>Controller and data re<br>Controller<br>Data receiver<br>Stream Channel<br>Default channel<br>1 | CigE Vision Stream Destination                       |  |  |
| eBUS Player Ro          | le                                                                                                    | Data receiver                                        |  |  |
| Default channel (Stream | Channel)                                                                                                    | 1                                                    |  |  |
| GigE Vision Stream De   | stination                                                                                                    | Unicast, specific local port                         |  |  |
| Port                    |                                                                                                    | User-specified port value (in this example, "10000") |  |  |

- 5. Click **OK** to close the **Setup** dialog.
- 6. In the eBUS Player window for **Stream1**, click **Select/Connect** to open the **Device Selection** dialog. In the dialog, select the same camera and click OK.

### **Configure the Host Port**

In the following steps, we will align the Host Port between the two streams.

### Stream1 (Image Stream Control)

7. In the eBUS Player window for Stream1, click **Image Stream Control** (Parameters and Controls). The **Image Stream Control** dialog opens.

| Parameters and Controls |    |  |  |
|-------------------------|----|--|--|
| Communication control   |    |  |  |
| Device control          |    |  |  |
| Image stream control    |    |  |  |
|                         | Ξ. |  |  |

- 8. In the **Image Stream Control** dialog, do the following:
  - a. Set Visibility to Guru.

| Image Stream Control |                                      | × |
|----------------------|--------------------------------------|---|
| E 1 C Visibility     | Guru V<br>Beginner<br>Expert<br>Guru | × |

b. Check the value of **DataPort** (Connection). It should match the **Port** value you have specified in the Setup dialog (in this example: 10000).

| Image Stream Control |        | × |
|----------------------|--------|---|
| C Visibility         | Guru 🗸 | × |
| Connection           |        | ^ |
| Transport            | UDP    |   |
| DataPort             | 10000  |   |
|                      |        |   |

### Stream0 (Device Control)

9. In the eBUS Player window for Stream0, click **Device Control** (Parameters and Controls). The **Device Control** dialog opens.

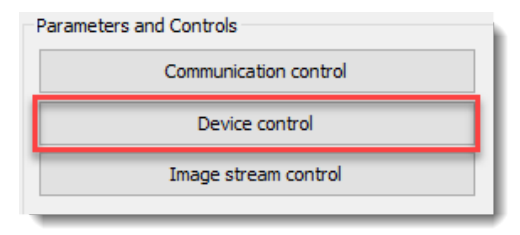

- 10. In the **Device Control** dialog, configure the following:
  - a. Set Visibility to Guru.

| Device Control |            |                    | Х |
|----------------|------------|--------------------|---|
| œ °⊨ °⊨ e      | Visibility | Guru 🗸             | × |
|                |            | Beginner<br>Expert | - |
|                |            | Guru               |   |

b. Set GevStreamChannelSelector (TransportLayerControl) to 1.

#### Notes:

- By setting GevStreamChannelSelector to **1**, you are now configuring the **Stream1** settings.
- You can use the search box by pressing Ctrl + F.

| Device | Control                  |               | × |
|--------|--------------------------|---------------|---|
| •      | C Visibility Guru        | ~             | × |
| Search | h gevstream              | Result 1 of 1 | × |
|        | GevMCSP                  | 54125         |   |
|        | GevStreamChannelSelector | 1             | - |

c. Enter the **Port** value you have specified in the Setup dialog into **GevSCPHostPort** (in this example: 10000).

| Devic | e Contro | ol    |            |          |       | ;      | × |
|-------|----------|-------|------------|----------|-------|--------|---|
| 6     |          | e     | Visibility | Guru     | ~     | 7      | 5 |
|       | GevSt    | ream  | Channel    | Selector | 1     |        | ^ |
|       | GevSCF   | Hosti | Port       |          | 10000 | ▲<br>▼ |   |

d. Specify the PacketSize value for Stream1 in GevSCPSPacketSize.

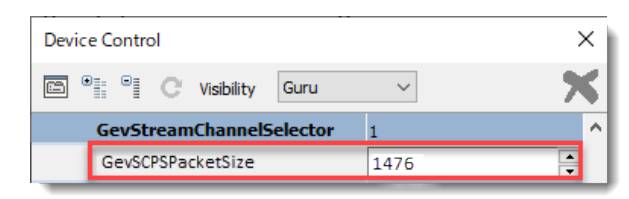

- eBUS Player automatically sets the PacketSize for Stream0 using the AutoNegotiation setting (default = On); however, the PacketSize for other streams (for example, Stream1) must be set manually.
- If the Host receiving multiple data streams is the same device, it is common to set the same packet size for all channels. If the data is sent to multiple Hosts via a switching hub, etc., different values can be set according to the host's upper limit.

### Align the IP Addresses

Now we will align the IP addresses between the two streams:

### Stream1 (Image Stream Control)

11. In the Image Stream Control dialog for Stream1, copy the **IP address** from **LocalIPAddress** (Connection).

| Image Stream Control |                | × |
|----------------------|----------------|---|
| C Visibility Beginn  | er 🗸           | × |
| Connection           |                |   |
| LocalIPAddress       | 169.254.118.77 |   |

### Stream0 (Device Control)

12. In the Device Control dialog for Stream0, paste the IP address into **GevSCDA** (TransportLayerControl).

| Device Control           |                | × |
|--------------------------|----------------|---|
| C Visibility Guru        | $\sim$         | × |
| GevStreamChannelSelector | • 1            | ^ |
| GevSCPD                  | 0              |   |
| GevSCDA                  | 169.254.118.77 |   |

13. Now when you click **Play** in the Stream0 eBUS Player window, streaming will start in both windows.

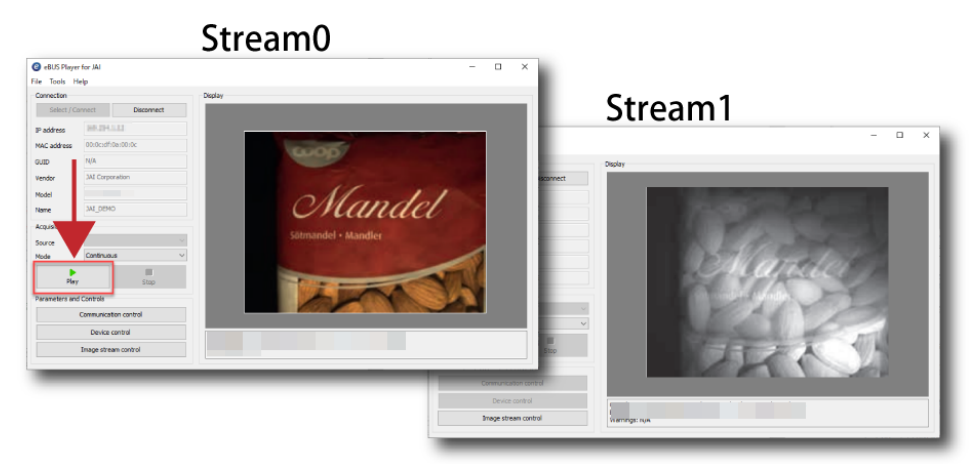

**Note:** All your Acquisition settings are controlled from the **Device Control** dialog for Stream0.

# Summary (Dual Streaming Camera)

### Setup dialogs for Stream1

Configure the following settings in the Setup dialog for Stream1.

|                                                             | Stream1 |
|-------------------------------------------------------------|---------|
| eBUS Player Role Data receiver                              |         |
| Default Channel (Stream Channel)                            | 1       |
| GigE Vision Stream Destination Unicast, specific local post |         |
| Port User-specified                                         |         |

### Device Control dialog for Stream0

Configure the following settings in the Device Control dialog for Stream0.

|                                                                                                    | Stream1                                              |  |
|----------------------------------------------------------------------------------------------------|------------------------------------------------------|--|
| GevStreamChannelSelector                                                                                     | 1                                                    |  |
| GevSCPHostPort                                                                                               | Specified Port value in the Setup dialog for Stream1 |  |
| GevSCPSPacketSize                                                                                            | User-specified PacketSize                            |  |
| GevStreamCannelSelector                                                                                      | 1                                                    |  |
| GevSCDA*                                                                                                    | Stream1's IP address                                 |  |
| *GevSCDA: The IP address is displayed in the LocalIPAddress (Connection) in the Image Stream Control dialog. |                                                      |  |

# **Triple Streaming Cameras**

This chapter shows how to set up triple streaming on a multi-sensor camera using eBUS SDK for JAI.

**Note:** The number of streamings on your camera can be found on **DeviceStreamChannelCount** [DeviceControl].

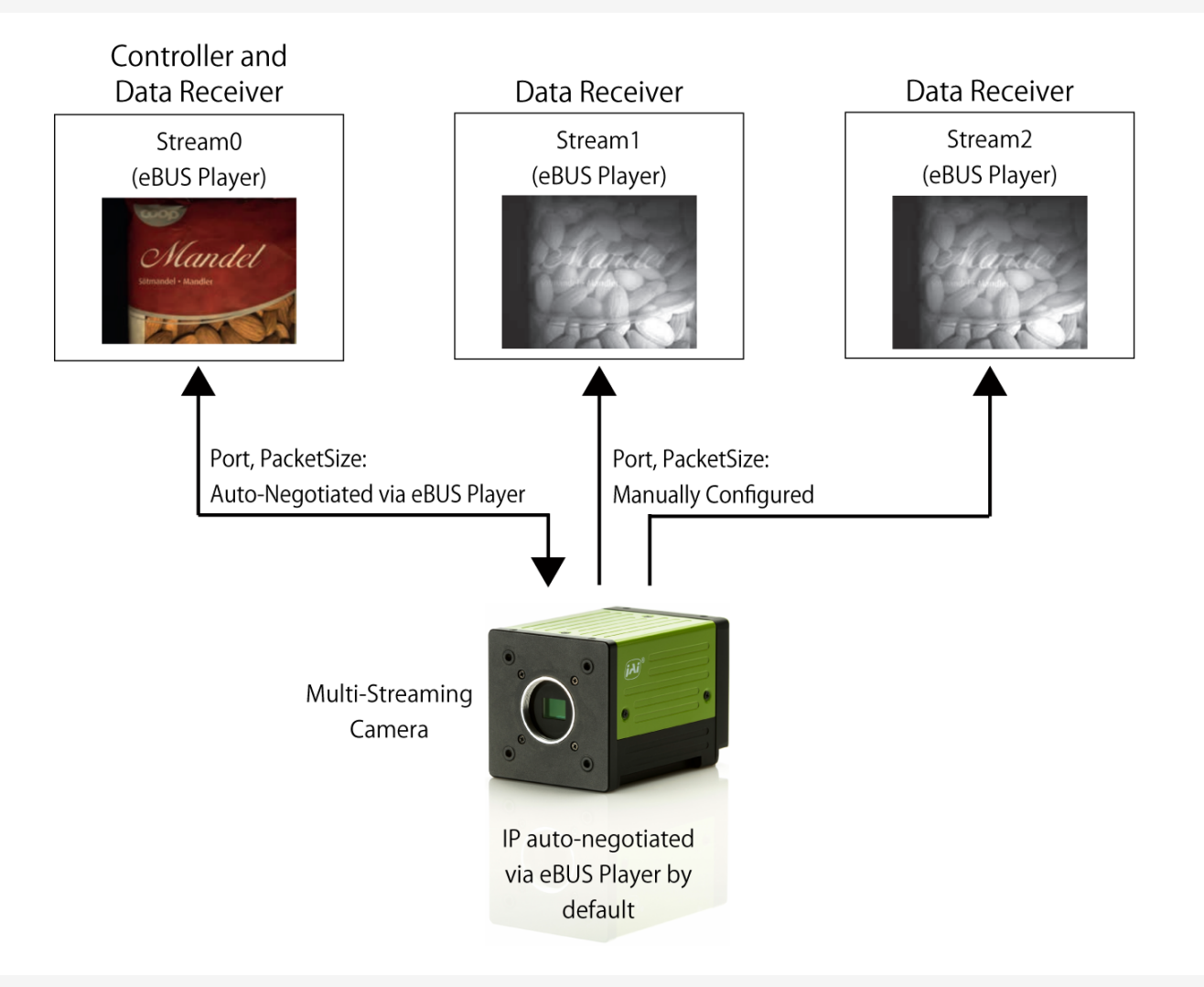

- If you use multiple cameras, please refer to our article on setting the correct Packet Delays: <u>https://support.jai.com/hc/en-us/articles/360010698019-Multiple-cameras-on-a-single-network</u>
- To set up a persistent IP address, please refer to our relevant Technical Note: <u>https://www.jai.com/uploads/documents/Technical-notes/English/TNE-0028-</u>20200324-00-TechNote-PersistentIP\_eBus.pdf

# How to Set Up

To configure three streams (for example, RGB, NIR1, and NIR2) on a triple streaming camera, we need to open "three" separate eBUS Player windows.

# Configure eBUS Player Role

In the first steps, we will connect to the camera from the Stream0 window, and configure **eBUS Player Role** for Stream1 and Steam2 as **Data Receiver**.

**Note:** Stream0's **eBUS Player Role** is automatically set to **Controller and Data Receiver** by default.

### Stream0

First, go to Stream0's window.

1. Open eBUS Player for JAI.

Click Select / Connect to open the Device Selection dialog.

| eBUS Player for JAI     File Tools Help |            |         |
|-----------------------------------------|------------|---------|
| Connection Select / Connect             | Disconnect | Display |
| IP address MAC address GUID Vendor      |            |         |

In the Device Selection dialog, select the camera and click **OK** to connect to the camera.

2. In the eBUS Player window, ensure that **Source** is set to **Source0** (Acquisition Control).

| Acquisition ( | Control    |        |
|---------------|------------|--------|
| Source        | Source 0   | $\sim$ |
| Mode          | Continuous | ~      |
| F             | lay St     | op     |

Note: Source0 indicates that Stream0's GevStreamChannel is set to 0.

### Stream1 and Stream2

Now configure the Stream1 and Stream2 settings.

**Caution:** Steps 3 through 5 must be completed **before connecting to the camera** in these windows.

3. Open a second (Stream1) and a third (Stream2) eBUS Player windows, and select **Tools** > **Setup** on both windows. The **Setup** dialogs open.

| Stream1 Stream2                                                                                                    |                                                                                                    |
|----------------------------------------------------------------------------------------------------|----------------------------------------------------------------------------------------------------|
| eBUS Player for JAI         File       Tools         Help         Cor       Setup         Default GigE Vision Communication Parameters         IP a         Default USB3 Vision Communication Parameters         GigE Vision Action Command         Gut         Device Serial Communication         Frame Grabber Camera Bridge | eBUS Player for JAI         File       Tools         Help         Cod       Setup         Default GigE Vision Communication Parameters         IP a       Default USB3 Vision Communication Parameters         Max       Event Monitor         GigE Vision Action Command         GUI       Device Serial Communication         Frame Grabber Camera Bridge |

4. Configure the Setup dialogs as follows:

| Stream1                                                                                                    |                         | Stream2                                                                                          |                                                                                                    |
|----------------------------------------------------------------------------------------------------|-------------------------|--------------------------------------------------------------------------------------------------|----------------------------------------------------------------------------------------------------|
| Setup eBUS Player Role GigE Vision Stream Destination                                                                                                    | ×                       | Setup<br>eBUS Player Role                                                                        | GigE Vision Stream Destination                                                                                                    |
| O Controller and data receiver       O Unicast, automatic         Image: Controller       Image: Controller         Image: Controller       Image: Controller         Image: Controller       Image: Cont | 0 . 0                   | Controller and data receiver<br>Controller<br>Data receiver<br>Stream Channel<br>Default channel | O Unicast, specific local port         Port       11000         Unicast, other destination         IP address       0 . 0 . 0 . 0         Port       0         O Multicast         IP address       239 . 192 . 1 . 1         Port       1042 |
|                                                                                                    | :                       | Stream1                                                                                          | Stream2                                                                                                    |
| eBUS Player Role                                                                                                    | Da                      | ta receiver                                                                                      | Data receiver                                                                                                    |
| Default channel<br>(Stream Channel)                                                                                                    |                         | 1                                                                                                | 2                                                                                                    |
| GigE Vision Stream Destination                                                                                                    | Unicast,                | specific local port                                                                              | Unicast, specific local port                                                                                                    |
| Port                                                                                                    | User-spe<br>(in this ex | ecified port value<br>kample, "10000")                                                           | User-specified port value<br>(in this example, "11000")                                                                                                    |

- The **Port** values for Stream1 and Stream2 must be different.
- The specified **Port** values will be used in the later steps.
- 5. Click **OK** to close both **Setup** dialogs.
- 6. In the eBUS Player windows for **Stream1** and **Stream2**, click **Select/Connect** to open the **Device Selection** dialogs. In the dialogs, select the same camera and click **OK**.

### **Configure the Host Port**

In the following steps, we will align the Host Port between three streams.

### Stream1 and Stream2 (Image Stream Control)

7. In the eBUS Player windows for Stream1 and Stream2, click **Image Stream Control** (Parameters and Controls). Two **Image Stream Control** dialogs open.

| Stream1                 | Stream2                 |
|-------------------------|-------------------------|
| Parameters and Controls | Parameters and Controls |
| Communication control   | Communication control   |
| Device control          | Device control          |
| Image stream control    | Image stream control    |
|                         |                         |
|                         |                         |

- 8. In the two Image Stream Control dialogs, do the following:
  - a. Set Visibility to Guru.

| Stream1                                       |   | Stream2                                                 |
|-----------------------------------------------|---|---------------------------------------------------------|
| Image Stream Control                          | × | Image Stream Control X                                  |
| E ● O Visibility Guru ✓<br>Beginner<br>Expert | × | E P C Visibility Guru ✓ K<br>Beginner<br>Expert<br>Guru |

b. Check the value of **DataPort** (Connection). It should match the **Port** value you have specified in the Setup dialogs (in this example, Stream1 = 10000, Stream2 = 11000).

| Stream1                     | Stream2                 |
|-----------------------------|-------------------------|
| Image Stream Control        | Image Stream Control    |
| 🖆 🎯 📲 🕐 Visibility 🛛 Guru 🗸 | 🖼 📲 🔿 Visibility Guru 🗸 |
| Connection                  | Connection              |
| Transport UDP               | Transport UDP           |
| DataPort 10000              | DataPort 11000          |
|                             |                         |

### Stream0 (Device Control)

9. In the eBUS Player window for Stream0, click **Device Control** (Parameters and Control). The **Device Control** dialog opens.

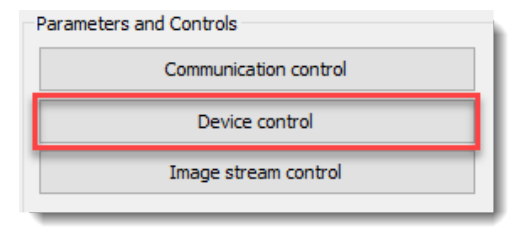

- 10. In the **Device Control** dialog, configure the following.
  - a. Set Visibility to Guru.

| Device Control     |                    | Х |
|--------------------|--------------------|---|
| 🖻 🔍 🔍 C Visibility | Guru 🗸             | × |
|                    | Beginner<br>Expert |   |
|                    | Guru               |   |

- b. First, configure the Stream1 settings.
  - i. Set GevStreamChannelSelector (TransportLayerControl) to 1.

| Device G | ontrol               |               | Х      |
|----------|----------------------|---------------|--------|
|          | C Visibility Gur     | u ~           | ×      |
| Search   | gevstream            | Result 1 of 1 | ×      |
| Ge       | VMCSP                | 54125         |        |
| G        | evStreamChannelSelec | tor 1         | ▲<br>▼ |

Note: You can use the search box by pressing Ctrl + F.

ii. Enter the **Port** value you have specified in the Setup dialog **for Stream1** into **GevSCPHostPort** (in this example: 10000).

| Device Control  |          |        | ×      |
|-----------------|----------|--------|--------|
| C Visibility    | Guru     | $\sim$ | ×      |
| GevStreamChanne | Selector | 1      | ^      |
| GevSCPHostPort  |          | 10000  | ▲<br>▼ |

iii. Specify the PacketSize value for Stream1 in GevSCPSPacketSize.

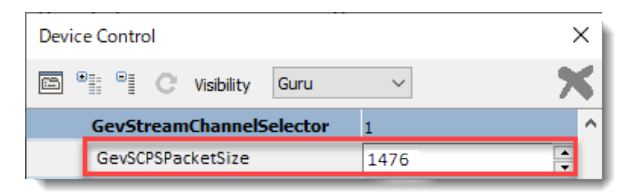

- c. Second, configure the **Stream2** settings.
  - i. Set GevStreamChannelSelector (TransportLayerControl) to 2.

| Device Control                    | × |
|-----------------------------------|---|
| 🗈 📲 😋 Visibility Guru 🗸           | × |
| Search gevstream () Result 1 of 1 | × |
| GevMCSP 54125                     |   |
| GevStreamChannelSelector 2        |   |

Note: You can use the search box by pressing Ctrl + F.

ii. Enter the **Port** value you have specified in the Setup dialog for **Stream2** into **GevSCPHostPort** (in this example: 11000).

| Device Control |            |         |        | ×     |
|----------------|------------|---------|--------|-------|
|                | Visibility | Guru    | $\sim$ | ×     |
| GevStrea       | amChannelS | elector | 2      | ^     |
| GevSCPHo       | stPort     |         | 11000  | <br>▼ |

iii. Specify the PacketSize value for Stream2 in GevSCPSPacketSize.

| Device | e Contro          | ol   |            |          |        | ; | × |
|--------|-------------------|------|------------|----------|--------|---|---|
| •      | 8                 | е    | Visibility | Guru     | $\sim$ | > | 5 |
|        | GevSt             | ream | Channel    | Selector | 1      |   | ^ |
|        | GevSCPSPacketSize |      | 1476       | ▲<br>▼   |        |   |   |

- eBUS Player automatically sets the PacketSize for Stream0 using the AutoNegotiation setting (default = On); however, the PacketSize for other streams (for example, Stream1) must be set manually.
- If the Host receiving multiple data streams is the same device, it is common to set the same packet size for all channels. If the data is sent to multiple Hosts via a switching hub, etc., different values can be set according to the host's upper limit.

### Align the IP Addresses

Now we will align the IP addresses between the three streams:

### Stream1 and Stream2 (Image Stream Control)

11. In the Image Stream Control dialogs for Stream1 and Stream2, copy the **IP addresses** from **LocalIPAddress** (Connection).

**Note:** If the same PC receives image data from each stream, the IP address will be the same. If a different PC receives image data, it will have a different IP address.

| Stream1                       |   | Stream2                       |   |
|-------------------------------|---|-------------------------------|---|
| Image Stream Control          | × | Image Stream Control          | × |
| 🖻 📲 C Visibility Beginner 🗸   | × | 🖻 📲 C Visibility Beginner 🗸   | × |
| Connection                    |   | Connection                    |   |
| LocalIPAddress 169.254.118.77 |   | LocalIPAddress 169.254.118.77 |   |
|                               |   |                               |   |

### Stream0 (Device Control)

- 12. In the **Device Control** dialog for Stream0, do the following:
  - a. First, configure the IP address for Stream1.
    - i. Set GevStreamCannelSelector to 1 (TransportLayerControl).

| Device   | · Control                |                 | ×        |
|----------|--------------------------|-----------------|----------|
| <b>6</b> | C Visibility Guru        | $\sim$          | ×        |
| Search   | h gevstream (            | > Result 1 of 1 | ×        |
|          | GevMCSP                  | 54125           |          |
|          | GevStreamChannelSelector | 1               | <b>•</b> |

ii. Paste the IP address from Stream1's LocalIPAddress into GevSCDA.

| Device Control        | ×              |
|-----------------------|----------------|
| C Visibility Gu       | × ×            |
| GevStreamChannelSelec | or 1 ^         |
| GevSCPD               | 0              |
| GevSCDA               | 169.254.118.77 |

b. Second, configure the IP address for **Stream2**.

i. Set GevStreamCannelSelector to 2 (TransportLayerControl).

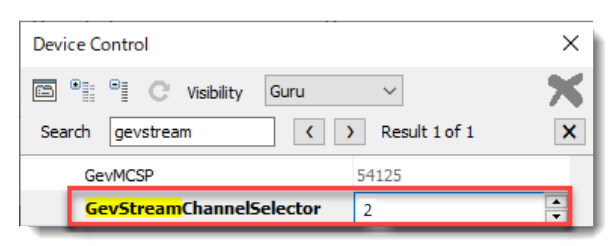

ii. Paste the IP address from Stream2's LocalIPAddress into GevSCDA.

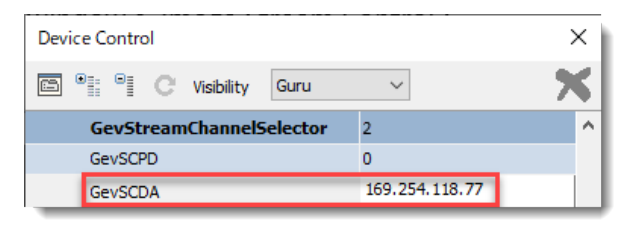

13. Now when you click **Play** in the eBUS Player window for **Stream0**, streaming will start in the Stream0, Stream1, and Stream2 windows.

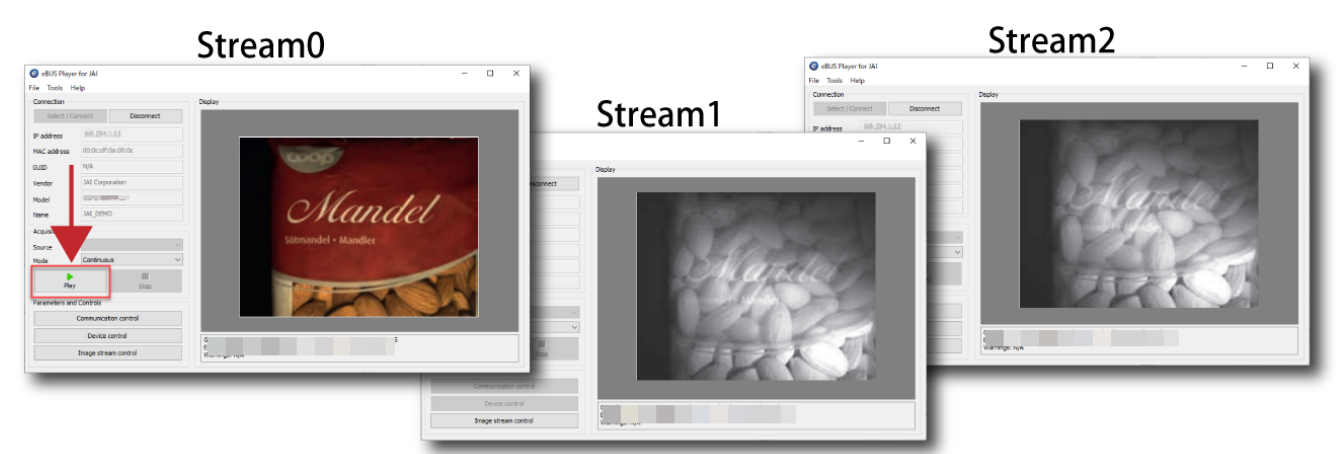

**Note:** All your Acquisition settings are controlled from the **Device Control** dialog for Stream0.

# Summary (Triple Streaming Camera)

### Setup dialogs for Stream1/Stream2

Configure the following settings in the Setup dialogs (2 dialogs opened for Stream1 / Stream2).

|                                                                                                    | Stream1                      | Stream2                      |
|----------------------------------------------------------------------------------------------------|------------------------------|------------------------------|
| eBUS Player Role                                                                                                    | Data receiver                | Data receiver                |
| Default Channel (Stream Channel)                                                                                                    | 1                            | 2                            |
| GigE Vision Stream Destination                                                                                                    | Unicast, specific local post | Unicast, specific local post |
| Port*                                                                                                    | User-specified               | User-specified               |
| * <b>Port</b> : Different values must be used for each Stream. The value will be displayed in DataPort in the Image Stream Control dialog for each Stream. |                              |                              |

### Device Control dialog for Stream0

Configure the following settings in the Device Control dialog for Stream0.

|                                                                                                    | Stream1                                                 | Stream2                                             |
|----------------------------------------------------------------------------------------------------|---------------------------------------------------------|-----------------------------------------------------|
| GevStreamChannelSelector                                                                                                    | 1                                                       | 2                                                   |
| GevSCPHostPort                                                                                                    | Specified Port value in the Setup dialog<br>for Stream1 | Specified Port value in Setup dialog for<br>Stream2 |
| GevSCPSPacketSize                                                                                                    | User-specified PacketSize                               | User-specified PacketSize                           |
| GevStreamCannelSelector                                                                                                    | 1                                                       | 2                                                   |
| GevSCDA*                                                                                                    | Stream1's IP address                                    | Stream2's IP address                                |
| *GevSCDA: The IP address is displayed in the LocalIPAddress (Connection) in the Image Stream Control for the stream. If the same PC |                                                         |                                                     |

receives image data from each stream, the IP address will be the same. If a different PC receives image data, it will have a different IP address.

# **Revision History**

| Revision | Date       | Changes                                                           |
|----------|------------|-------------------------------------------------------------------|
| 1.2      | 2023/12/21 | Added the summary section at the end of each chapter.             |
| 1.1      | 2023/11/22 | Updated to cover all multi-streaming cameras with GigE interface. |
| 1.0      | 2023/09/27 | First release.                                                    |

#### Trademarks

Systems and product names described in this document are trademarks or registered trademarks of their respective owners. The <sup>™</sup> and <sup>®</sup> symbols are not used in this document.

Europe, Middle East & Africa Phone +45 4457 8888 Fax +45 4491 8880 Asia Pacific Phone +81 45 440 0154 Fax +81 45 440 0166 Americas Phone (Toll-Free) 1 800 445 5444 Phone +1 408 383 0300

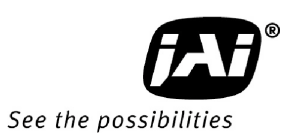